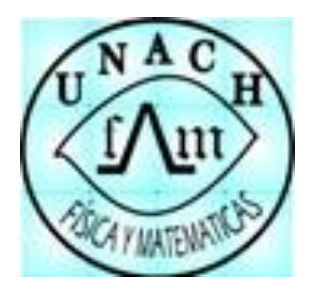

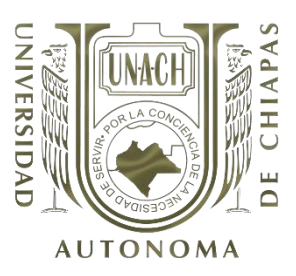

## Universidad Autónoma de Chiapas

## Facultad de Ciencias en Física y Matemáticas

Instrucciones para obtener comprobante oficial de pago

1.- Para comenzar, deberá entrar a la siguiente dirección de internet: <u>www.sysweb.unach.mx</u> 24 horas después de haber realizado el pago en ventanilla o inmediatamente si el pago se hizo con cargo a tarjeta de crédito o débito.

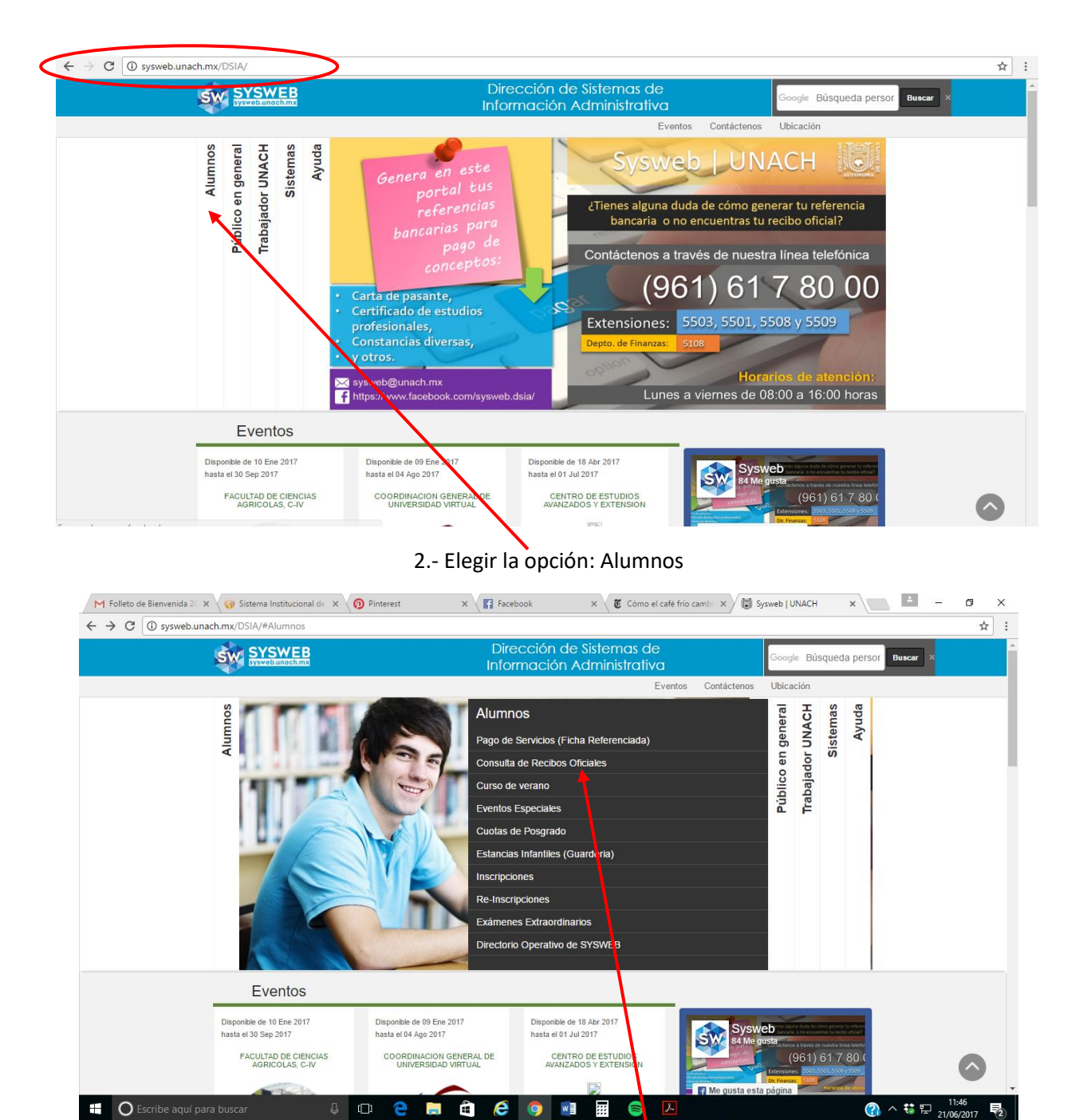

3. Consulta de recibos oficiales.

| M Folleto de Bienvenida 20 × 🔞 Sistema Institucional de 🗙 🔞 Pinterest | 🗙 🙀 Facebook x 😻 Cómo el café frío cambi x 👹 www.sysweb.unach.mx/i x                                                                                                    | ≚ - ø ×                                 |
|-----------------------------------------------------------------------|----------------------------------------------------------------------------------------------------|-----------------------------------------|
| ← → C ③ www.sysweb.unach.mx/Ingresos/?vres=w2x5a1q9r59a0i             |                                                                                                    | ☆ :                                     |
|                                                                       | Recaudación de Pagos<br>Ingresos                                                                                                    | Î I I I I I I I I I I I I I I I I I I I |
|                                                                       | Iniciar Sesión<br>Seleccionar<br>Alumno ó Aspirante<br>Usuario Opeendencia<br>Referencia Bancaria<br>Iniciar Sesión<br>(No tiene una cuenta? Cree una.<br>He olvidado mi contraseña<br>¿Necesitas ayuda? |                                         |
|                                                                       | (m) (s) (P) (G) (s)                                                                                                    |                                         |
| 📲 🔿 Escribe aquí para buscar 🛛 🗘 🗖                                    | e 💼 🛍 🥭 💁 🖩 💼 🙆 🖉 🖉                                                                                                    | ^ \$\$ ₽ 11:47<br>21/06/2017 ₽          |

4. Elegir la opción de alumno o aspirante e ingresar el número de ficha y dar click en iniciar sesión.

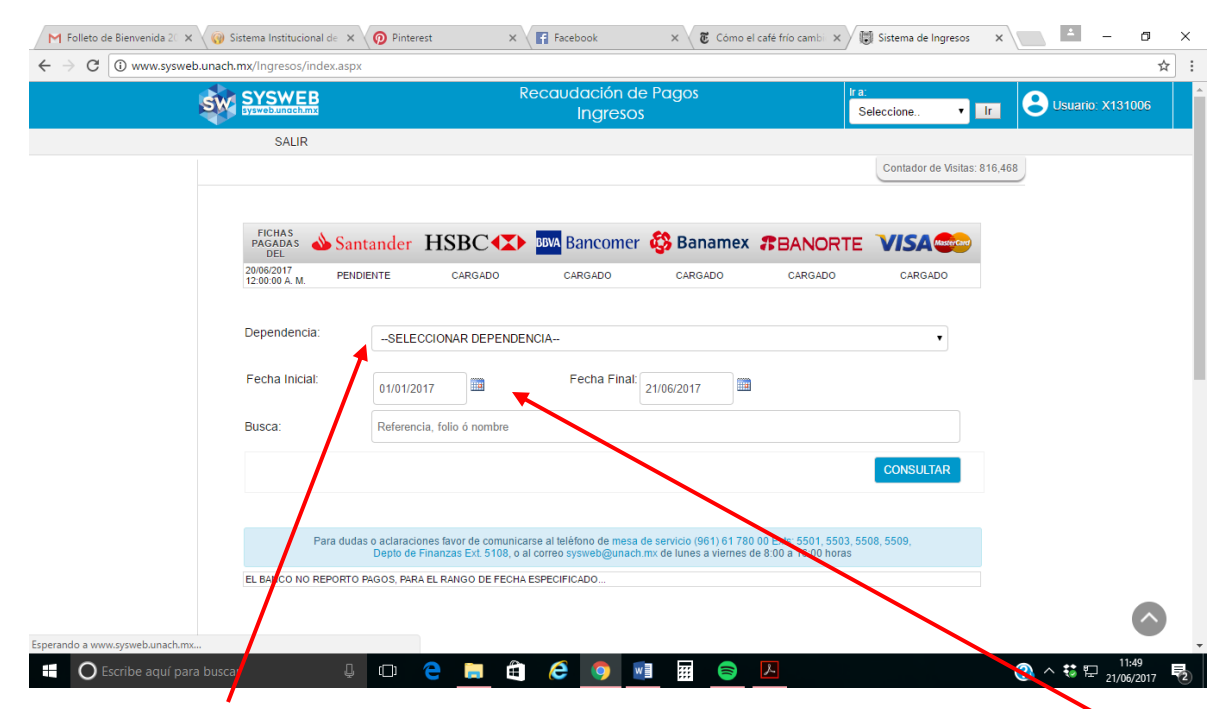

5.- Eligen la dependencia : Facultad de Ciencias en Física y Matemáticas, luego la fecha en la que realizaron el pago de inscripción a continuación dan click en consultar y deberá aparecer el pago:

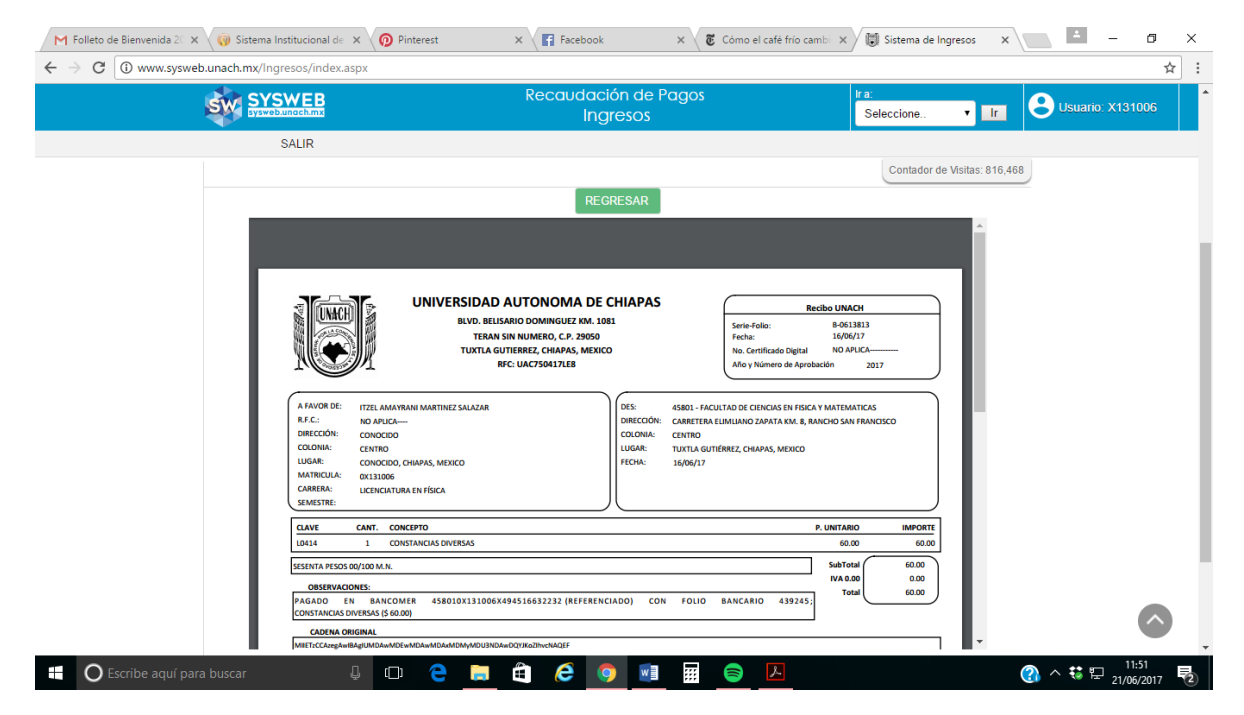

6. Posteriormente imprimen el recibo oficial de pago y ese es el que entregarán en biblioteca y en control escolar cada semestre.